# **T200**

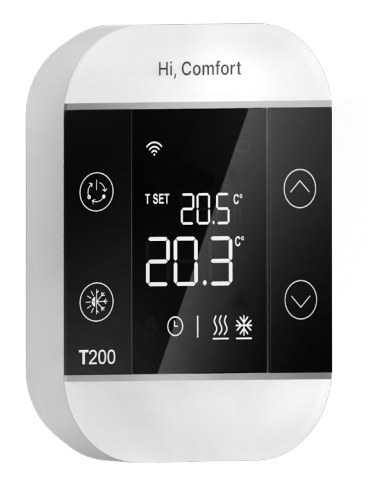

## **INSTRUCTION MANUAL**

Dear customer, Thank you for having chosen the T200 thermostat.

It is an "advanced" ambient probe, equipped with an LCD display, which allows the ambient temperature, ambient set and operating mode of the zone with which it is paired to be displayed and changed.

T200 in combination only with the T300.

#### CONFORMITY

The T200 thermostat complies with:

- Electromagnetic Compatibility Directive 2014/30/UE
- Low Voltage Directive 2014/35/UE

| 1.                                    | GENERAL SAFETY WARNINGS                                                                                                    | 3                            |
|---------------------------------------|----------------------------------------------------------------------------------------------------|------------------------------|
| 2.                                    | RECEIVING THE PRODUCT                                                                                                    | 3                            |
| 3.                                    | DIMENSIONS                                                                                                    | 3                            |
| 4.                                    | DESCRIPTION                                                                                                    | 3                            |
| <b>5.</b><br>5.2<br>5.3<br>5.4<br>5.5 | INSTALLATION<br>Inserting the batteries<br>Wall mounting<br>Place of installation<br>T200 electrical connection<br>T200 technical data | <b>4</b><br>4<br>4<br>4<br>4 |
| 7.                                    | CONFIGURATIONS WITH T200 IN THE PRESENCE OF A BOILER                                                                                   |                              |
|                                       | OR HYBRID SYSTEM                                                                                                    | 5                            |
| 8.                                    | CONFIGURATIONS WITH T200 IN THE PRESENCE OF A SYSTEM FULL ELECTRIC                                                                     | 6                            |
| 6.                                    | T200 DISPLAY                                                                                                    | 7                            |
| 9.                                    | IGNITION                                                                                                    | 9                            |
| <b>10.</b><br>10.1<br>10.2<br>10.3    | <b>RF COMMUNICATION</b><br>Pairing<br>Leaving (Un-pairing)<br>Deleting radio connection data (return to factory settings)              | <b>9</b><br>9<br>10<br>10    |
| <b>11.</b><br>11.1                    | FUNCTIONS<br>Change zone mode                                                                                                    | <b>10</b><br>10              |
| 12.                                   | MODIFY AMBIENT SETPOINT                                                                                                    | 11                           |
| 13.                                   | TEMPORARY MANUAL MODE                                                                                                    | 11                           |
| 14.                                   | ENERGY-SAVING MODE                                                                                                    | 11                           |

Scan the QR code to download the complete version of the Hi, Comfort T200 manual in english and in the other available languages or enter www.hi-comfort.com

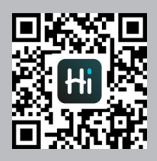

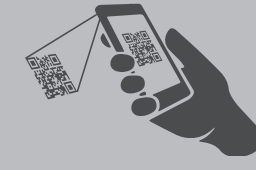

The following symbols are used in some parts of the booklet:

 $\Delta$  WARNING = for actions requiring special care and adequate preparation.

PROHIBITION = for actions that MUST NEVER be carried out under any circumstances.

## 1. General safety warnings

T200 serves to regulate heat in the home.

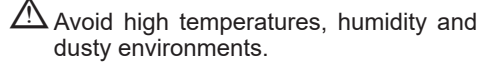

To avoid short circuits or damage to the electronic thermostat: do not use cleaning liquids or solutions.

✓ Disconnect the mains voltage of the heat generator before installation.

At the end of its life, the product should be not be disposed of as solid urban waste, but rather it should be handed over to a differentiated waste collection centre.

## 2. Receiving the product

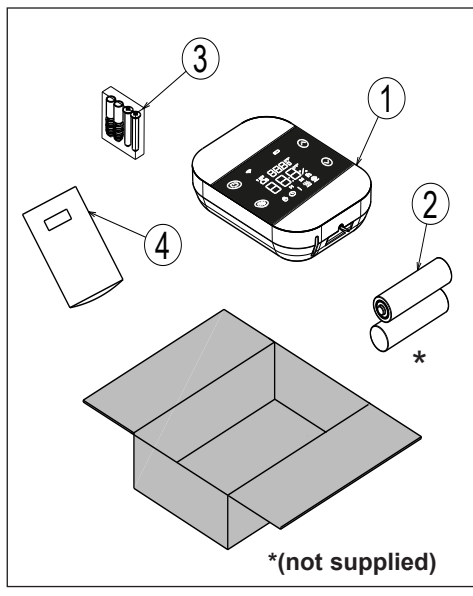

#### Key

- 1) T200
- 2) \*2 AA Batteries (not supplied)
- 3) Screws and wall plugs 2 ×
- 4) Instructions

## 3. Dimensions

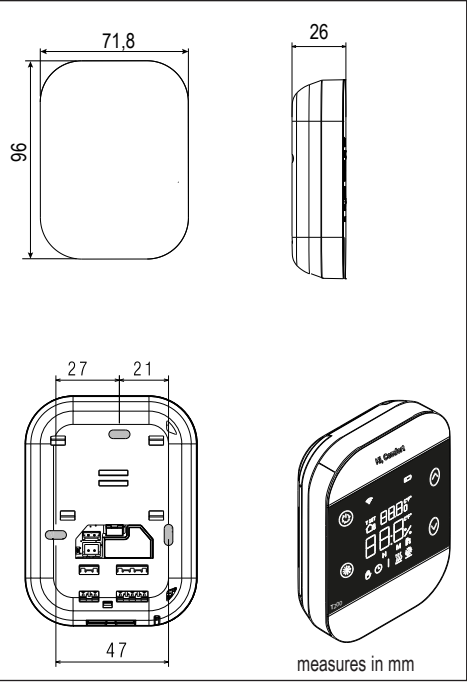

#### 4. Description

The Hi, Comfort T200 thermostat, in RF combination with the Hi, Comfort T300, allows optimal comfort control within every room of the house. Equipped with an innovative design and touch button technology for menu navigation.

T200 is also compatible with the Hi, Comfort App.

## 5. INSTALLATION

#### 5.1 Inserting the batteries

Use a screwdriver (1) to separate the display from the plastic casing as shown in the figure below.

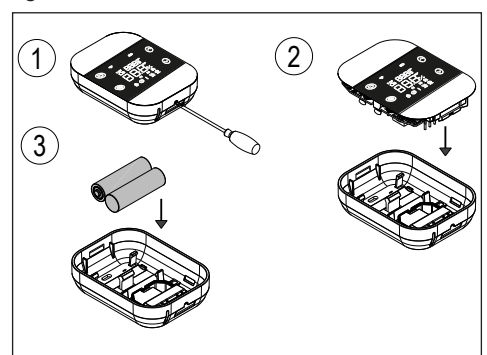

#### 5.2 Wall mounting

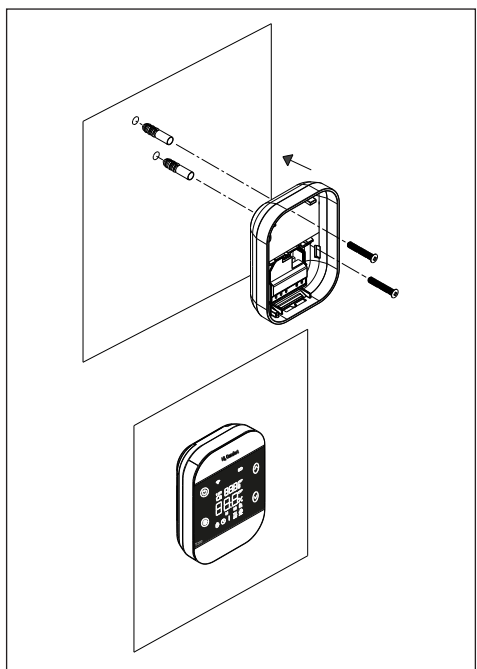

#### 5.3 Place of installation

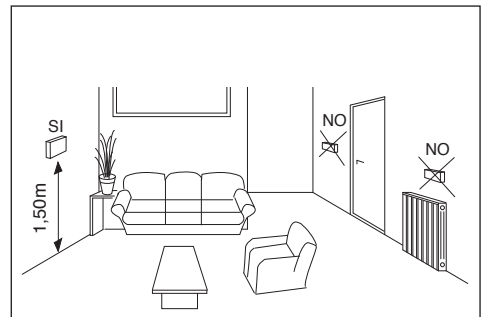

5.4 T200 electrical connection

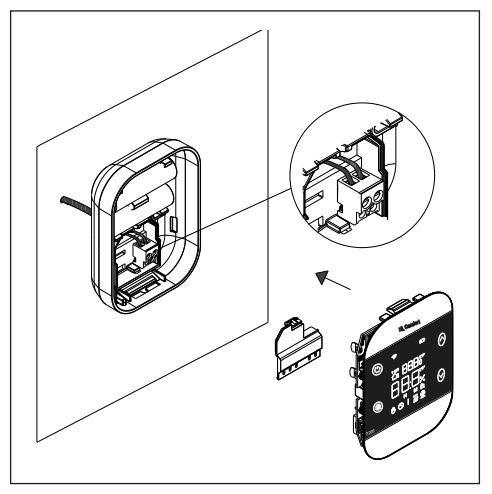

#### Relay maximum load

Relay normally open,  $250VAC 5A \cos \Phi = 1$ .

#### 5.5 T200 technical data

| Supply                           | 2 batteries AA                    |  |
|----------------------------------|-----------------------------------|--|
| Operating temperature            | 0°C / +50°C                       |  |
| Room setpoint hysteresis         | 0.5                               |  |
| Room probe display<br>hysteresis | 0.1                               |  |
| Relative humidity                | 0 ÷ 60% a 40°C<br>non condensante |  |
| Degree of protection             | IP20                              |  |
| Batteries life                   | 15 months approxi-<br>mately      |  |

## 7. CONFIGURATIONS WITH T200 IN THE PRESENCE OF A BOILER OR HYBRID SYSTEM

|              | MAIN ZONE MANAGED BY<br>LER + ZONE 1 AND 2 MAN<br>BY A BE16                                                                                                    | A BO-          | MAIN ZONE + ZONE 1 e 2 MANA-<br>GED BY BE16                                     |                                                                   | ZONE VALVES SYSTEM<br>Main zone, Zone 17:         |                                      |
|--------------|----------------------------------------------------------------------------------------------------|----------------|---------------------------------------------------------------------------------|-------------------------------------------------------------------|---------------------------------------------------|--------------------------------------|
|              | Main zone:<br>- ACTUATION TYPE: ITRF/B0<br>- REQUEST TYPE: T200                                                                                                    | DILER          | Main zone, Zone 1<br>- ACTUATION TY<br>- REQUEST TYP<br>BATTERIES NEE           | l e 2:<br>'PE: BE16<br>E: T200<br><b>DED</b>                      | - ACTUATION TY<br>BATTERIES NEEL<br>VES CONNECTIO | 'PE: T200<br>DED + ZONE<br><u>IN</u> |
|              | Zone 1 e 2:<br>- ACTUATION TYPE: BE16<br>- REQUEST TYPE: T200<br>BATTERIES NEEDED                                                                                           |                | The MAIN ZONE<br>2 are managed w<br>possibility of man-<br>nes with a circulate | and ZONES 1 and<br>vith BE16 with the<br>aging DIR/MIX zo-<br>or. | VAL-                                              |                                      |
|              | The MAIN ZONE (direct type) is ma-<br>naged by the boiler; ZONES 1 and 2<br>are managed with BE16 with the pos-<br>sibility of managing DIR/MIX zones<br>with a circulator. |                |                                                                                 |                                                                   |                                                   |                                      |
|              | Main zone = DIR<br>Z1 = MIX o DIR<br>Z2 = MIX o DIR<br>Max 3 zones including the main zone                                                                                  |                | Main zone = MIX o<br>Z1 = MIX o DIR<br>Z2 = MIX o DIR<br>Max 3 zones inclu      | or DIR<br>ding the main zone                                      | Up to a maximum ding the main one                 | of 8 zones inclu-                    |
| Main<br>zone |                                                                                                    | 22 3<br>3<br>3 |                                                                                 |                                                                   | <b></b>                                           | (*<br>                               |
| Zone 1       |                                                                                                    |                |                                                                                 |                                                                   |                                                   | (*<br>                               |
| Zone 2       |                                                                                                    |                |                                                                                 |                                                                   |                                                   | ((*<br>                              |
| Zone 3       |                                                                                                    |                |                                                                                 |                                                                   |                                                   |                                      |
| Zone 4       |                                                                                                    |                |                                                                                 |                                                                   |                                                   | (*<br>                               |
| Zone 5       |                                                                                                    |                |                                                                                 |                                                                   |                                                   | (*<br>                               |
| Zone 6       |                                                                                                    |                |                                                                                 |                                                                   |                                                   | (*<br>                               |
| Zone 7       |                                                                                                    |                |                                                                                 |                                                                   |                                                   | (*<br>                               |

## 8. CONFIGURATIONS WITH T200 IN THE PRESENCE OF A SYSTEM FULL ELECTRIC

|              | MAIN ZONE MAN<br>ZONE 1 AND 2 MA                                                                                                    | AGED BY A PDC +<br>NAGED BY A BE16 | MAIN ZONE + Z<br>GED E                                                                                                    | ONE 1 e 2 MANA-<br>BY BE16                                                                            |                                                                                    | S SYSTEM         |
|--------------|----------------------------------------------------------------------------------------------------|------------------------------------|----------------------------------------------------------------------------------------------------|----------------------------------------------------------------------------------------------------|------------------------------------------------------------------------------------|------------------|
|              | ACTUATION TYPE: PDF<br>- ACTUATION TYPE: PDF<br>- REQUEST TYPE: T200<br>Zone 1 e 2:<br>- ACTUATION TYPE: BE16<br>- REQUEST TYPE: T200<br>BATTERIES NEEDED<br>The MAIN ZONE (direct type) is managed<br>by the PDC; ZONES 1 and 2 are managed<br>with BE16 with the possibility of managing<br>DIR/MIX zones with a circulator. |                                    | Main zone, Zone<br>- ACTUATION TY<br>- REQUEST TYP<br><b>BATTERIES NEE</b><br>The MAIN ZONE<br>are managed with<br>sibility of managi<br>with a circulator. | 1 e 2:<br>(PE: BE16<br>E: T200<br>DED<br>and ZONES 1 and 2<br>BE16 with the pos-<br>ing DIR/MIX zones | Viain zone, Zone 1.<br>- ACTUATION TYF<br>BATTERIES NEED<br>VES CONNECTION<br>VAL- |                  |
|              | Main zone = DIR<br>Z1 = MIX o DIR<br>Z2 = MIX o DIR<br>Max 3 zones including the main zone                                                                                                    |                                    | Main zone = MIX<br>Z1 = MIX o DIR<br>Z2 = MIX o DIR<br>Max 3 zones inclu                                                                                    | or DIR<br>iding the main zone                                                                         | Up to a maximum o<br>ding the main one                                             | f 8 zones inclu- |
| Main<br>zone |                                                                                                    | ((*                                |                                                                                                    |                                                                                                    |                                                                                    | ((*<br>          |
| Zone1        |                                                                                                    |                                    |                                                                                                    |                                                                                                    |                                                                                    | (k)              |
| Zone 2       |                                                                                                    |                                    |                                                                                                    |                                                                                                    |                                                                                    | (*<br>           |
| Zone 3       |                                                                                                    |                                    |                                                                                                    |                                                                                                    |                                                                                    |                  |
| Zone 4       |                                                                                                    |                                    |                                                                                                    |                                                                                                    |                                                                                    | (*<br>           |
| Zone 5       |                                                                                                    |                                    |                                                                                                    |                                                                                                    |                                                                                    | (°               |
| Zone 6       |                                                                                                    |                                    |                                                                                                    |                                                                                                    |                                                                                    | (i)              |
| Zone 7       |                                                                                                    |                                    |                                                                                                    |                                                                                                    |                                                                                    | (¢               |

## 6. T200 DISPLAY

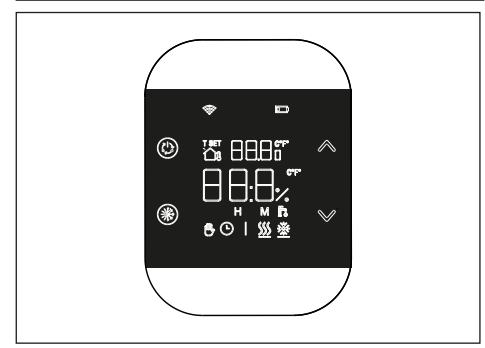

The T200 device consists of:

- symbol-based LCD display, 6 alphanumeric digits, white on black background
- pairing/unpairing/reset button accessible only with an adeguated tool through the casing.

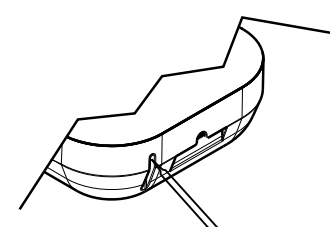

• 4 touch buttons:

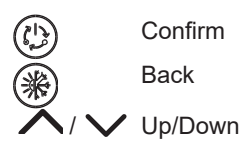

Symbol key The meaning of the symbols is described below.

|           | <b>RF Antenna</b><br>- symbol is lit if the T200 is paired and connected to the T300<br>- symbol blinks if the device is not paired with any T300<br>- symbol is off if the device is paired but communication is not active.                |
|-----------|----------------------------------------------------------------------------------------------------|
|           | <b>Battery</b><br>The symbol activates when the battery voltage drops below 2.2Vdc. From the<br>time the symbol activates (blinking), approximately one month of operation is<br>guaranteed before the battery is fully discharged.          |
| T SET     | <b>T SET</b><br>Indicates that the value displayed in the upper digits is the current ambient set.                                                                                                    |
| ٢         | <b>Manual</b><br>Indicates that the zone electronic thermostat control mode is MANUAL or<br>TEMPORARY MANUAL (manual setting ends at the next time band change).                                                                             |
| L         | Automatic<br>Indicates that the zone electronic thermostat mode is AUTOMATIC (active time<br>bands) or TEMPORARY MANUAL (manual setting ends at the next time band<br>change).                                                               |
| <u>}}</u> | <b>Heating</b><br>Indicates that the BOILER status (SYSTEM) is set to WINTER (managed heating<br>request). The symbol is off if BOILER status (SYSTEM) is OFF.<br>The horizontal bar is activated when there is a heat request for the zone. |
|           | <b>Cooling</b><br>Indicates that the BOILER status (SYSTEM) is set to SUMMER. The symbol is<br>off if BOILER status (SYSTEM)) is OFF.<br>The horizontal bar is activated when the zone is in cooling request condition.                      |
| Fo        | DHW (function not used)                                                                                                    |
| 123       | Day of the week (function not used)                                                                                                    |

## 9. Ignition

When the batteries are inserted, the symbol test appears and all symbols light up.

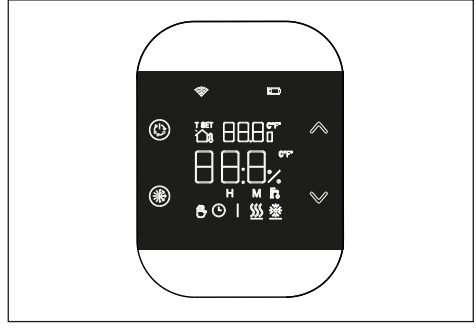

Once the symbol test is complete, the firmware version of the T200 appears on the display for a few seconds. The first line identifies the revision of the RF module (e.g: 6.0), while the second line identifies the FW Host of the object (e.g: S01).

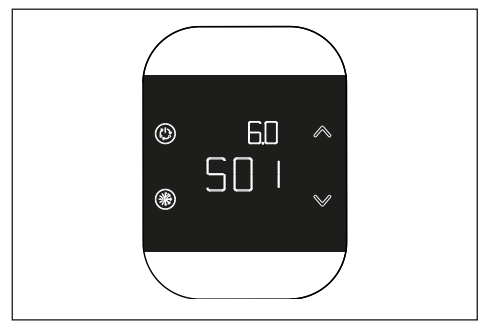

## **10.RF Communication**

#### 10.1 Pairing

When powered on, after displaying the firmware versions, the pairing and communication status with the T300 is checked.

If T200 is not paired with any system, the '

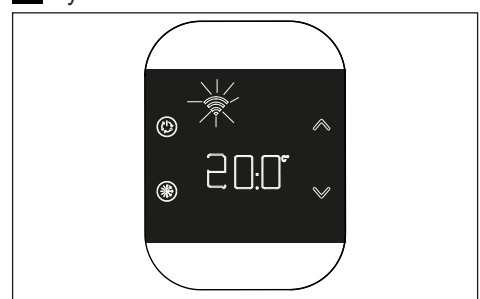

Otherwise, if the T200 is paired with a T300, but communication is not yet present (waiting for first message or loss of connection), the symbol "

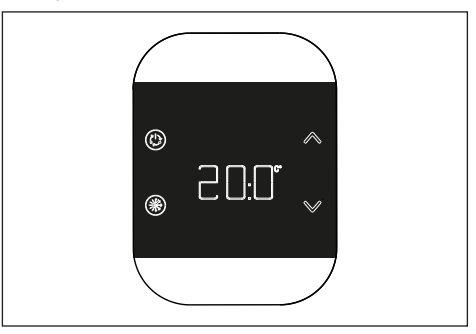

To pair the T200 device with a system, the pairing mode must be activated on the T300 (refer to the RF parameter described into T300 instruction manual for the PAIRING procedure), and then press the key inside the lower casing.

During the pairing phase, the word 'RF' blinks on the central digits together with the word 'PAI' (Pairing).

The procedure has a timeout of 2 min.

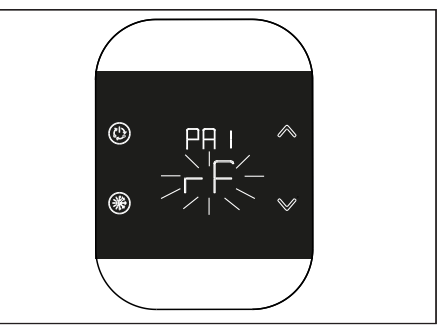

If the procedure is successful, the message OK appears on the T300 while the display automatically switches to the operating screen on the T200 and the symbol "Soveramins on; if the procedure is not correctly completed, the message KO appears on the T300 and the display on the T200 shows the message RTF (Reset To Factory) with the corresponding RF display indicating that pairing was not successful.

| Component characteristics |                                                |  |  |
|---------------------------|------------------------------------------------|--|--|
| RF module                 | 868 MHz                                        |  |  |
| RF distance               | 300 m in free field in communication with T300 |  |  |

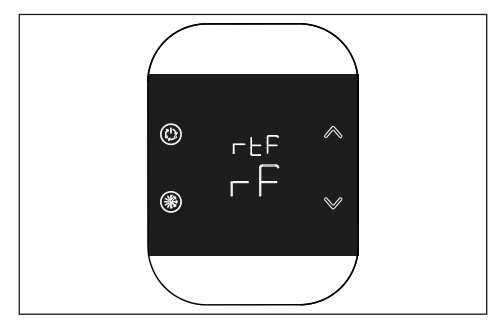

#### 10.2 Leaving (Un-pairing)

To un-pair a T200 connected to the system, the un-pairing mode must be activated on the T300 (refer to the RF parameter described into T300 instruction manual for the LEAVING procedure). Then press the key which is inside the lower casing to activate the LEAVING procedure. The T200 shows:

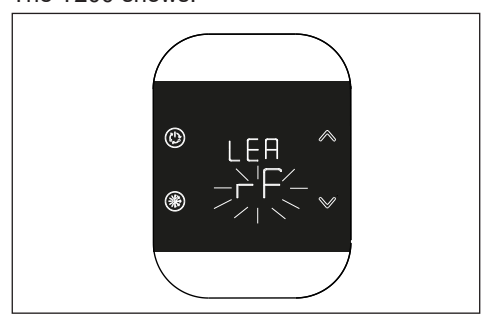

The procedure has a timeout of 2 min.

Un-pairing is successful if the main screen appears on the T200 for a few seconds and the screen with """ blinks. This indicates the possibility of another pairing procedure.

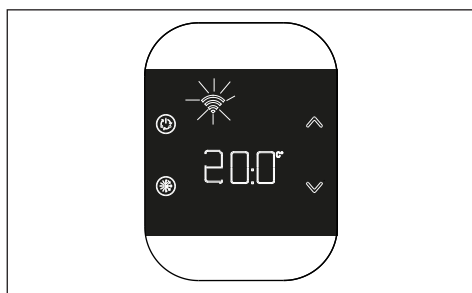

If the symbol """ is off, this indicates that the procedure has failed and un-pairing must therefore be repeated.

#### 10.3 Deleting radio connection data (return to factory settings)

Press the key inside the lower casing for at least 5 seconds to reset the data and return to the factory settings. The display shows rtF (return to factory settings).

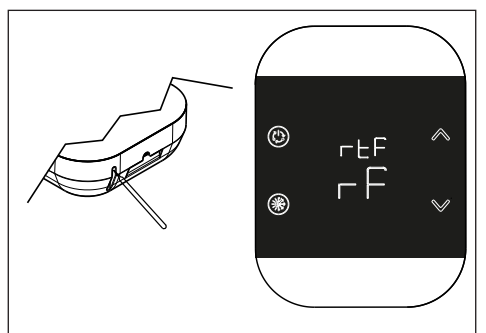

Once the procedure is complete, the screen described at the beginning of the chapter returns, ready for pairing.

## 11. Functions

#### 11.1 Change zone mode

When  $(\mathcal{V})$  is pressed in the main screen, you enter the Mode Change menu.

The current mode blinks and you can use the arrows  $\bigwedge$  /  $\bigvee$  to switch between modes.

After choosing the operating mode, confirm with the 🚯 key.

The possible modes are MANUAL

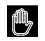

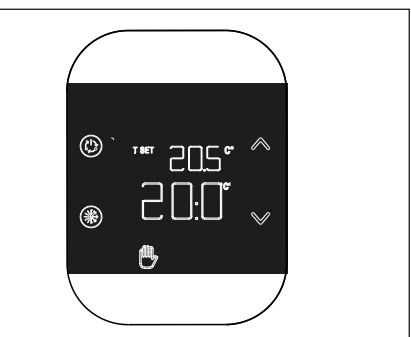

## AUTOMATIC 🕒

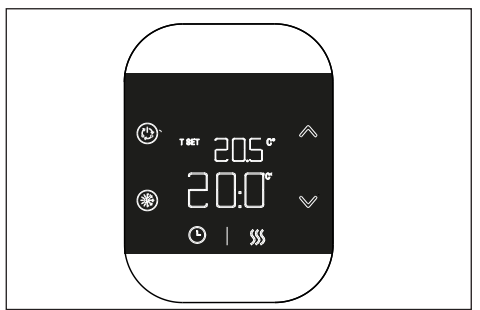

OFF

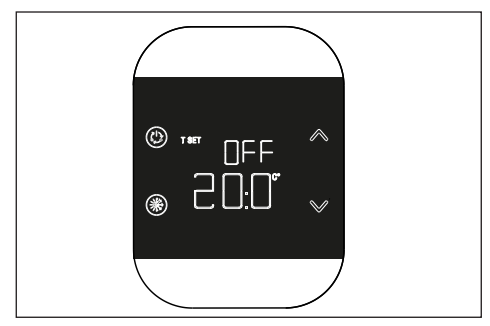

To exit the menu, press the button (\*) or after 8 seconds the system will automatically switch to the main screen.

## 12. Modify ambient setpoint

Use the  $\bigwedge$  /  $\bigvee$  keys in the main screen to switch to the 'modify ambient setpoint' mode. The setpoint change occurs in steps of 0.5°C, in a range from 5°C to 30°C.

The new setpoint set must be confirmed by pressing the (1) key. If no confirmation is given after 8 seconds of inactivity, it returns to the previous setpoint.

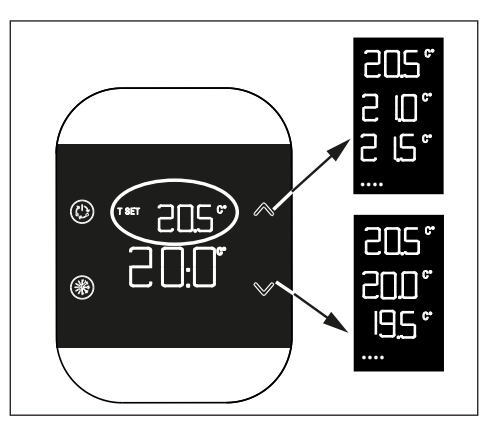

## 13. TEMPORARY MANUAL mode

When the T200 is set to automatic mode, the TEMPORARY MANUAL mode can be activated. This mode consists of a temporary setpoint change of the current time band.

At the end of the time band, the zone returns to AUTOMATIC mode.

To activate the TEMPORARY MANUAL mode, use the  $\wedge$  /  $\vee$  keys to set the temporary ambient setpoint and press (b).

When pressing the (\*) key or after 8 seconds of inactivity, you will return to the main screen and any changes made will not be applied.

## 14. Energy-saving mode

Eight seconds after the last key is pressed, the device enters 'Energy saving' mode and the display switches off.

To reactivate the display on the main screen, press and hold any key for about one second. The first press only wakes up the display, the second press activates the keys.

## 15.Fault display

If a fault is present, the relative error code is displayed for 5 seconds with the message "ERR" in the small digits at the top when the display is reactivated from energy saving mode. After 5 seconds, the display returns to normal operation.

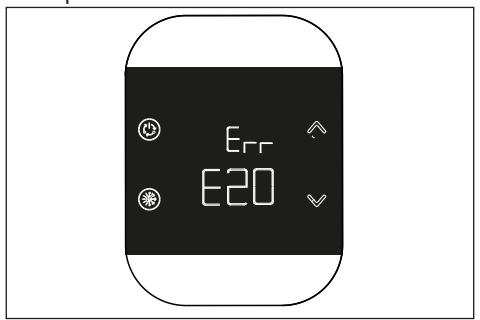

If the fault refers to the hybrid or full electrical system, the fault code is preceded by the letter Axx, example: A10 = boiler flame failure.

If the fault refers to the T200 the fault code is preceded by the letter Exx, in this case there can be three types of anomaly:

- "E10" room probe fault
- "E20" fault RF module (radio frequency) T200 broken
- "E21" lack of communication with T300: appears when the T200 is paired with the T300.

## 16.Configuration menu

A long press of the (b) key switches to a secondary menu. From this menu you can proceed with the device configuration. In this menu, 'MOD' is displayed on the small character line and the function to be configured blinks.

The  $\bigwedge$  /  $\bigvee$  keys allow you to change the function. Press the (h) key to enter the selected configuration menu.

Press the (\*) key to return to the main screen. Eight seconds after the last button is pressed, the energy save mode is activated. The configurable functions and their respective symbols are shown below.

| °C symbol    | Temperature sensor calibration |
|--------------|--------------------------------|
| WI-FI symbol | Radio signal level             |

#### Temperature sensor calibration

The T200 allows an offset to be entered to calibrate its internal temperature sensor thereby correcting any measurement errors. It is possible to enter values from -9.9°C to +9.9°C in steps of  $0.1^{\circ}$ C. The default value set is  $0.0^{\circ}$ C

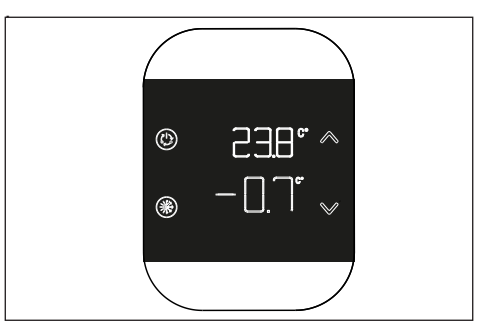

To access the offset modify screen, hold down the key in the main screen until the blinking °C symbol appears, then press the key again. The correction value is displayed on the large digits and can be changed with the  $\frown$  /  $\frown$  keys; the small digits show the measured temperature to which the selected correction is applied. The new value must be confirmed by pressing the button. Alternatively, if you press , the current value is restored.

#### 16.1 Radio signal level

The T200 lets you display radio signal strength. To access the radio signal strength display screen from the main screen, press and hold the (1) key until the blinking °C symbol appears, then press the / / / keys until the blinking WI-FI symbol appears and confirm your choice with the (1) key.

The radio signal strength display screen is useful both during installation and when verifying the correct connection with the T300. The screen remains for 80" and the value is read every 15". A value of 00.0 indicates that there is no radio signal. To terminate the operation and exit the page before 80", simply press the key ().

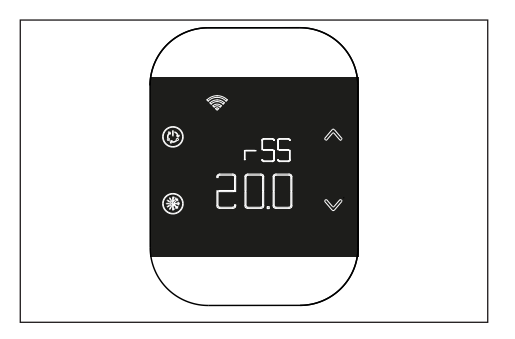

Doc -0222491\_0 (05/2024)

RIELLO S.p.A. Via Ing. Pilade Riello, 7 37045 - Legnago (VR) www.riello.it

In order to improve its products, our company reserves the right to modify the characteristics and information contained in this manual at any time and without prior notice. Consumers statutory rights are not aected.